# Wits Vendor Onboarding Suppliers Tutorial

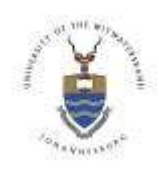

# **Table of Contents**

| Introduction                                                                        | .2  |
|-------------------------------------------------------------------------------------|-----|
| Link to website                                                                     | .2  |
| Compatibility View                                                                  | .2  |
| Compatibility View Settings                                                         | . 3 |
| Screenshot 1: Suppliers Home Screen                                                 | .3  |
| Screenshot 2: Mandatory Documents Upload Screen                                     | .4  |
| Screenshot 3: Section 1 – Applicants Details                                        | .4  |
| Screenshot 4: Section 1 – Physical Address                                          | .4  |
| Screenshot 5: Section 1 – Contact Details                                           | .5  |
| Screenshot 6: Section 2 – Banking Details                                           | .5  |
| Screenshot 7: Section 3 – Contact Details for Orders                                | .5  |
| Screenshot 8: Section 3 – Contact Details for the Account Manager                   | .5  |
| Screenshot 9: Section 3 – Contact Details for the Accounting Office                 | .6  |
| Note Section 4 and 5 are only applicable for local (South African) suppliers.       | .6  |
| Screenshot 10: Section 4 – Company Information (local suppliers only)               | .6  |
| Screenshot 11: Section 5 – B-BBEE Information (local suppliers only)                | .7  |
| Screenshot 12: Section 6 – Trade References                                         | .7  |
| Screenshot 13: Section 7 – Duly Authorised Signatory                                | .7  |
| Screenshot 14: Section 8 – Declaration of Interest                                  | .7  |
| Screenshot 15: Section 9 – Independent contractor & Personal Services Questionnaire | . 8 |
| Screenshot 16: Middle section of form for Section 9                                 | .9  |
| Screenshot 17: Last section for Section 9                                           | .9  |
| Screenshot 18: Section 9 – Declaration                                              | .9  |
| Submitting the Application Form                                                     | 10  |

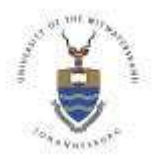

# **Suppliers Tutorial**

# Introduction

The Supplier Onboarding system is an online system that will enable Suppliers to apply for registration online.

The purpose of this document is to guide / assist the Suppliers through the Onboarding process. Note this should be read with the email that is sent to you displaying the unique link to log into the system.

Please be aware that the success of this application is subject to further vetting and approval. You will be notified of the outcome once the application has been fully reviewed. This is an online application and the relevant links are displayed in an email that has been sent to you.

# Link to website

The Supplier will be provided with a unique link to the system.

By Clicking on the link, you will be directed to the Wits University Supplier Onboarding System. Please note: All fields marked with the red Asterisk (\*) are compulsory fields and must be completed in order to complete the process successfully.

# **Compatibility View**

If you are using internet explorer as a browser, please check the following. Go into internet explorer, select tools and then click on compatibility settings-see the screen below.

| Supplier C             | nboarding            | The second second s |
|------------------------|----------------------|----------------------------------------------------------------------------------------------------|
|                        |                      | View development                                                                                                    |
| Wits University Suppli | er Onboarding System | Manage ald-ces                                                                                                    |
|                        |                      | West affine                                                                                                    |
| 120222000              |                      | B Constitute two                                                                                                    |
| Staff Number:          | Staff number         | Compatibility Vew setting                                                                                                    |
|                        |                      | Lookun Lookun                                                                                                    |
| Password               |                      | Epicer has                                                                                                    |
|                        |                      | w FLZ developer touls                                                                                                    |
|                        | - Lonin              | ✓ TaggentetSites                                                                                                    |
|                        | Login                | Permissions                                                                                                    |
|                        |                      | Creative Linked Notes<br>Send to Creative                                                                                                    |
|                        |                      |                                                                                                    |

Uncheck all the items related to compatibility settings.

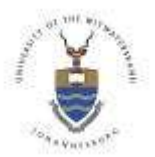

# **Suppliers Tutorial**

# **Compatibility View Settings**

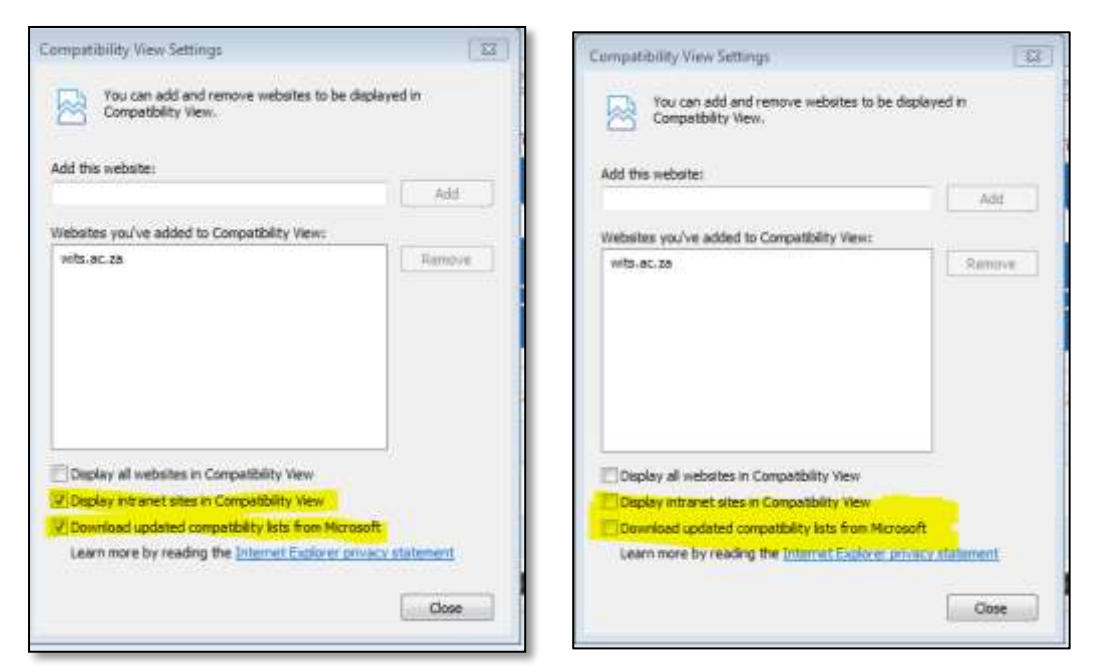

**Note:** adjusting your compatibility settings is a onetime exercise and will ensure that the screen blocks reflect normally.

#### **Screenshot 1: Suppliers Home Screen**

An Email link will be sent to the Supplier requesting them to complete an online application form. Please take note of the items listed in the email.

Once the Supplier clicks on the link in the Email the screen below will appear. This is the Suppliers home screen to view the application form. At this stage the Supplier can review the information that has preliminary been captured, thereafter the Supplier can complete all the required information as well as upload all the mandatory documents requested. You will be prompted for relevant documents to be uploaded dependent on your supplier type.

| Supplier Onboar                                                                            | r <b>ding</b><br><sub>System</sub>                                                              |                                                                              |
|--------------------------------------------------------------------------------------------|-------------------------------------------------------------------------------------------------|------------------------------------------------------------------------------|
| Supplier Application For                                                                   | m - sufe 2020                                                                                   |                                                                              |
|                                                                                            |                                                                                                 | ⊘Close Suppler Form                                                          |
| Unless the University stipulates otherwise i<br>internet. http://www.wits.ac.za/newsroom/o | n writing, by completing this application the Wits general ten<br>orthacts/14987/contracts.html | ns and conditions will apply to this transaction and can be accessed via the |
| Local / International*                                                                     |                                                                                                 |                                                                              |
| Local                                                                                      | ⊖ International                                                                                 |                                                                              |
| What kind of a Supplier are you?"                                                          |                                                                                                 |                                                                              |
| O Public Company                                                                           |                                                                                                 | O Private Company                                                            |
| ecc                                                                                        |                                                                                                 | O HEI Universities (Other) - Local                                           |
| ⊖ Schools                                                                                  |                                                                                                 | Government Agencies                                                          |
| ONGOS / Non Profit Companies                                                               |                                                                                                 | Societies/Foundations/Associations/Conference                                |
| O Individuals providing training/Consultant                                                | s/Private individuals/independent Contractors                                                   | <ul> <li>Individuals paid out Legal Fees (Law Clinic)</li> </ul>             |
| () Other                                                                                   |                                                                                                 |                                                                              |

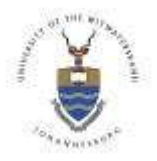

**Suppliers Tutorial** 

#### Screenshot 2: Mandatory Documents Upload Screen

The Supplier is prompted to upload documents; the documents requested are highlighted in the red section of the form. The document request in the Brown section is optional documents that

can be submitted by the Supplier. To do this the Supplier can select either the ether the

button or the OClick nere to upload any or all documenta button.

Once the Supplier has uploaded the relevant documents the remainder of the application form will be accessible for editing and completion.

Local (South African) suppliers are strongly advised to upload their BBBEE certificate.

| Documents that are required to be uploaded,       |                                           |              |  |  |  |
|---------------------------------------------------|-------------------------------------------|--------------|--|--|--|
| Certified copy of valid tax cleanance certificate | B: Uploaded                               |              |  |  |  |
| Certified copy of company registration docume     | nts                                       | Gr Uploaded  |  |  |  |
| Cancelled cheque or bank stamped proof of ac      | G Uprovded                                |              |  |  |  |
| Documents that are optional.                      |                                           |              |  |  |  |
| Centrified copy of shareholders/CK1/CK2           | <ul> <li>Whot Uploaded</li> </ul>         |              |  |  |  |
| SANAS approved B-BBEE certificate / Auditing      | body certificate                          | Not Uploaded |  |  |  |
| Certified copy of BEE exemption certificate       |                                           | Not Uploaded |  |  |  |
| Other                                             | Not Uploaded                              |              |  |  |  |
|                                                   |                                           |              |  |  |  |
| Attach Documents                                  | Click here to upload any or all documents |              |  |  |  |

# Screenshot 3: Section 1 – Applicants Details

The Supplier must complete all the form fields. Should any changes be deemed necessary the Supplier can make the relevant changes to this form.

| Section 1: Details To Be Completed By All Applicants |                              |       |       |
|------------------------------------------------------|------------------------------|-------|-------|
| Company Registered Name*                             | sufe 2020                    |       |       |
| Company Trading Name / Full Name                     | sufe                         |       |       |
| Income Tax Reference Number*                         | 448502020                    |       |       |
| Postal Address*                                      | 532 mashemong section        |       |       |
|                                                      | tembisa                      |       |       |
|                                                      | 1632                         |       |       |
|                                                      | Enlar company postal address | Code* | 16:20 |

# Screenshot 4: Section 1 – Physical Address

| Physical Address* | same its above                            |
|-------------------|-------------------------------------------|
|                   | Enter-company physical address            |
|                   | Enter company physical address            |
|                   | Enter company physical address Code* 1632 |

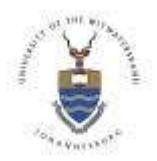

#### **Suppliers Tutorial**

# Screenshot 5: Section 1 – Contact Details

| Country*                                                         | South Africa                    | > |
|------------------------------------------------------------------|---------------------------------|---|
| City*                                                            | tembisa                         |   |
| Province*                                                        | Gauteng                         | > |
| Website                                                          | Enter the company's vebsite URL |   |
| Email*                                                           | patrick.rakumako@wits.ac.ca     |   |
| Goods or Services to be Supplied (e.g. Stationery / Consulting)* | consulting                      |   |

# Screenshot 6: Section 2 – Banking Details

In this section the Supplier must check that the banking information supplied is true and correct.

| Section 2: Banking Details - To Be Co<br>This information supplied is true and correct | mpleted By All Applicants<br>t and hereby authorizes the University, to settle its | indebredness by means of Electronic Funds Tran | sfer into the Bank account details bei | 2 w      |
|----------------------------------------------------------------------------------------|------------------------------------------------------------------------------------|------------------------------------------------|----------------------------------------|----------|
| Bank Name*                                                                             | CAPITEC BANK LIMITED                                                               |                                                |                                        | 2        |
| Bank Account Number*                                                                   | 198765205                                                                          | Type of Account*                               | Savings                                | ~        |
| Bank Currency Code*                                                                    | Rand                                                                               |                                                |                                        | <b>v</b> |
| Branch*                                                                                | Universal Branch Code                                                              | Branch Code / Number*                          | 470010                                 |          |
| Bank Account Holder Name*                                                              | sufe 2020                                                                          |                                                |                                        |          |

The screenshot above will vary depending on whether it is an international supplier or not. International suppliers will be prompted for the relevant swift codes and related banking information.

#### Screenshot 7: Section 3 – Contact Details for Orders

All fields marked with the red Asterisk (\*) are compulsory fields and must be completed in order to complete the process successfully.

| Section 3: Contact Details | s for Orders / Person - Lo | cal & International |         |            |                             |
|----------------------------|----------------------------|---------------------|---------|------------|-----------------------------|
| First Name*                | thabiso                    | Middle Name         | moropi  | Last Name* | þsotsati ×                  |
| Designation                | director                   |                     |         |            |                             |
| Telephone Area Code        | 011                        | Telephone Number    | 9267184 | Mobile     | 0782056379                  |
| Fax Area Code              | 011                        | Fax Number          | 9203640 | Emai*      | patrick rakumako@wlts.ac.za |

#### Screenshot 8: Section 3 – Contact Details for the Account Manager

If the contact person for orders and the Account Manager is the same person, the Supplier can

select the Same as above box, however, should these roles be held by different people then Section 4 must be completed in full.

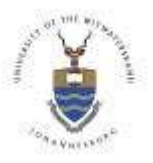

**Suppliers Tutorial** 

| Contact Details of Repres | entative / Account Manag | jer         |         |            |                             |
|---------------------------|--------------------------|-------------|---------|------------|-----------------------------|
| Same as above             |                          |             |         |            |                             |
| First Name*               | thabiso                  | Middle Name | morapi  | Last Name* | tsotseti                    |
| Designation               | director                 |             |         |            |                             |
| Felephone Area Code       | 011                      | Telephone   | 9267184 | Mobile     | 0782056379                  |
| Fax Area Code             | 011                      | Fax         | 9203640 | Email      | patrick rakumako@wits.ac.zr |

# Screenshot 9: Section 3 – Contact Details for the Accounting Office

Once the section above has been completed the supplier must then complete the Accounting office information, as per the Account Manager section the Supplier can either select the

Same as above

button, if the Account Manager and the Accounting Officer are the same person, however, should these roles be held by different people then Section 4 must be completed in full.

| Contact Details for the Ac | counting Office |             |         |           |                             |
|----------------------------|-----------------|-------------|---------|-----------|-----------------------------|
| Same as Orders             |                 |             |         |           |                             |
| First Name                 | thabiso         | Middle Name | maropi  | Last Name | tsotset                     |
| Designation                | director        |             |         |           |                             |
| Telephone Area Code        | 011             | Telephone   | 9267184 | Mobile    | 0782056379                  |
| Fax Area Code              | 011             | Fax         | 9203640 | Email*    | patrick.rakumako@wits.ac.za |

# Note Section 4 and 5 are only applicable for local (South African) suppliers. Screenshot 10: Section 4 – Company Information (local suppliers only)

The section below is to be completed by the Supplier must ensure that all the information provided is correct.

| Section 4: To be completed by Local Suppliers only                |                                                                                                    |                                                                                                    |  |
|-------------------------------------------------------------------|----------------------------------------------------------------------------------------------------|----------------------------------------------------------------------------------------------------|--|
| Company Registration Number / identity Number (if an individual)* | 2012/20000/12                                                                                                    |                                                                                                    |  |
| Is your company VAT Registered?                                   | ⊖Yes<br>⊖No                                                                                                    |                                                                                                    |  |
| Last Financial Year Annual Turnover Range                         |                                                                                                    |                                                                                                    |  |
| < R5 Million                                                      | In terms of the UE codes, you are classified as an Exerpted Mans Enterpties (EME). If your company is classified as an EME<br>please instants in your solumination a signed latter from your Auditor / Accountient confirming your company's read result areas<br>furnover is less there PS relians and personately of black ownership and black female sensering in the company AND/OR<br>BBBEE conflicate and databal occursed from an accounting agency to gt permanent SARANS Morehar), sheald you live<br>you will be able to ataly a better INTREE score. |                                                                                                    |  |
| R5 - R35 Millon                                                   | 0                                                                                                    | In terms of the D11 codes, you are classified as a Guaditying Small Exterption (QSR) and you claim a specific BBBEE lev<br>based on any 4 of the 7 adynamics of the BBBEE sciences. please include your BEE codificate in your satemasian as<br>continued and your status.<br>NB: BBBEE satellicate and detailed scorecard should be obtained from an according ragency (is gipermanies BAN<br>Member). |  |
| ≻ R35 Million                                                     | 0                                                                                                    | In terms of the DT-codes, you are classified as a Large Enterprise and you claim a specific BEE level based on all earen<br>elements of the BBBEE generic scenaria. Please include your BEE cartification is peer submitteder as underwaten of you<br>status                                                                                                    |  |

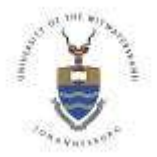

**Suppliers Tutorial** 

# Screenshot 11: Section 5 – B-BBEE Information (local suppliers only)

This section is to be completed by the Supplier, ensuring that all sections are completed.

| Section 5: BBBEE Ownership Detail                              | s - To be completed by | Local Suppliers only        |                             |                                |                  |
|----------------------------------------------------------------|------------------------|-----------------------------|-----------------------------|--------------------------------|------------------|
| Does your company have a SANAS APPROVED BBBEE<br>certificate?* |                        | ie Yes<br>⊙ No              | BBBEE Certifying<br>Agency* | ACCOUNTANTS ON SITE            |                  |
| Please attach certificate of Exemption letter                  |                        |                             |                             |                                |                  |
| % Black Ownership*                                             | 50.0                   | % Black woman<br>ownership* | 25.0                        | % Disabled person/s ownership* | 0.0              |
| State your BBBEE rating*                                       | 03                     | 2                           | Expiry date of your of      | certification*                 | 2014-01-21 00:00 |
| How many personnel does the firm<br>employ?                    | Permanent*             | 12                          | Part time* 12               |                                |                  |

# Screenshot 12: Section 6 – Trade References

The section below is to be completed with current Trade References. The Supplier must ensure that all contact information is correct.

| Section | ection 6: Trade References - Local & International |                          |                          |                             |  |  |
|---------|----------------------------------------------------|--------------------------|--------------------------|-----------------------------|--|--|
|         | Company                                            | Contact Person           | Contact Number           | Contact Email               |  |  |
| 1.      | thathukgo                                          | mattheve                 | 0725294858               | patrick.rakumako@wits.ac.za |  |  |
| 2       | Enter the company name                             | Enter the contact person | Enter the contact number | Enter the contact smell     |  |  |
| з       | Enter the company name                             | Enter the contact person | Enter the contact number | Enter the contact emol      |  |  |

# Screenshot 13: Section 7 – Duly Authorised Signatory

This section is to be completed by the individual that is duly authorised to sign and supply the requested information for the respective Company/Organisation. The authorised signatories name is to be completed in full.

| i warrant that i<br>complete in ev | / have been duly authorised to sign this document on behalf of this Supplier and the Supplier will be bound by the terms above.<br>very respect | warrant that the aboven | entioned information is current and |
|------------------------------------|----------------------------------------------------------------------------------------------------|-------------------------|-------------------------------------|
| Name*                              | patrick                                                                                                    | Designation             | Enter your designation              |
| Signature                          | Tick here to acknowledge that the abovementioned information is current and complete in every respect.                                          | Date                    | 2014-03-11 11.15                    |

# Screenshot 14: Section 8 – Declaration of Interest

The Supplier must complete the "*Declaration of Conflict of Interest section*". The Supplier is to declare any relationship between themselves and the University prior to submitting the application form.

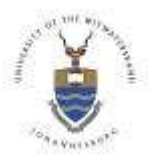

# **Suppliers Tutorial**

| Section 8: Dec                                        | laration of Interest by a Supplier Wishing To Conduct Business with Wits                                                                                                    |                                                       |                           |                             |
|-------------------------------------------------------|----------------------------------------------------------------------------------------------------|-------------------------------------------------------|---------------------------|-----------------------------|
| Any person ma<br>University. Full<br>you and the Un   | y apply to become a Supplier of Wits. The University required full disclosure from you. Failure to do so is a material b<br>disclosure should take into account whether there is a relationship between yourself or any of you employees or shar<br>hersity and/or its employees (a shareholder, owner, family, friend or other relationship). | reach of any contract you<br>eholders or anybody else | may be awa<br>Ihat may be | rded by the<br>connected to |
| I acting on beh<br>The Applicant I                    | If of the Applicant, declare as follows;<br>as no current, and I know of no future possible conflict of interest in the Applicant becoming a Supplier to the Univers<br>a questionnaire must be completed on behalf of the Applicant and submitted with the application                                                                        | ny.                                                   |                           |                             |
| 1.1 Does the a                                        | pplicant have an existing relationship with the University?*                                                                                                    |                                                       | . No                      | OYes                        |
| 1.2 is the appli                                      | cant or any person connected with the Applicant employed by Wits?*                                                                                                    |                                                       | (e) No                    | ⊖ Yes                       |
| 1.2 Does the A<br>may be involve                      | pplicant, or any person connected with the Applicant, have any relationship (family, friend or other) with a person emp<br>d with the evaluation and/or adjudication of this application?"                                                                                                    | oloyed by Wits and who                                | * No                      | ⊖Yes                        |
| Declaration<br>I warrant that I h<br>complete in ever | ave been duly authorize to sign this document on behalf of this Supplier and the Supplier will be bound by the terms above. I way respect                                                                                                    | ment that the abovemention                            | ed informatio             | n is current and            |
| Name*                                                 | petrick                                                                                                    | Designation                                           | Enter yo                  | ur designation              |
| Signature                                             | Z Tick here to acknowledge that the above mentioned information is current and complete in every respect.                                                                                                    | Date                                                  | 2014-03                   | 11 11:15                    |

# Screenshot 15: Section 9 – Independent contractor & Personal Services Questionnaire

The purpose of the questionnaire is to assist the University in determining whether or not PAYE (Pay as You Earn Tax) should be deducted off your payments. This information may be forwarded to the relevant authorities.

| Section 9: Independent<br>The purpose of the quest<br>relevant authorities. | ent contractor & Personal Service<br>donnaire is to assist the University in d | s Questionnaire<br>Nummining whether of not PAYE should be dedu | cied off your payments. This information a | ray be forwarded to the | 0           |
|-----------------------------------------------------------------------------|--------------------------------------------------------------------------------|-----------------------------------------------------------------|--------------------------------------------|-------------------------|-------------|
| Full name of /<br>Entity / individual*                                      | Enter full name                                                                |                                                                 |                                            |                         |             |
| University Staff<br>Number (If<br>applicable)                               | Erder shaff number                                                             |                                                                 | ID Number /<br>Passport Number*            | Enter ID / Paesport     |             |
| Country of Origin*                                                          | Enter your country of orgin                                                    |                                                                 |                                            |                         |             |
| Type of Person*                                                             | ONatural                                                                       |                                                                 | OLegal                                     |                         |             |
| Type of Entity*                                                             | Close Corporation                                                              | Company                                                         | O Trust                                    | Partnership             | O Any Other |
| Name of member<br>CC / Company<br>Shareholders (If<br>applicable)           | Enter member details                                                           |                                                                 |                                            |                         |             |
| ncome Tax<br>Reference Number*                                              | Enter your tax reference number                                                |                                                                 |                                            |                         |             |
| /AT Registration<br>lumber (if<br>egistered for VAT)                        | Enter your VAT reference number                                                | K                                                               |                                            |                         |             |
| Nature of Service to<br>be rendered*                                        | Enter nature of service                                                        |                                                                 |                                            |                         |             |
| Frequency of<br>payment(Invoicing<br>method)*                               | Once Off                                                                       | ODaty                                                           | OWeekdy                                    | O Monthly               | Other       |

Top section of form for Section 9

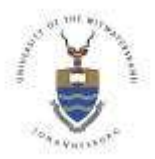

# **Suppliers Tutorial**

# Screenshot 16: Middle section of form for Section 9

| Total number of full<br>time employees<br>employed by the<br>entry (during the<br>year of assessment<br>excluding<br>shareholder/inember<br>or connected person<br>e.g.relative)*                      | 0                |      |                           | ] |
|----------------------------------------------------------------------------------------------------|------------------|------|---------------------------|---|
| Are the services<br>provided to the<br>University required<br>to be performed<br>mainly at the<br>University's<br>premises?*                                                                           | ⊖ <sup>Yes</sup> | ⊖ Na | Enter the details of work |   |
| Is the person who<br>will render the<br>services subject to<br>the control of the<br>University as to the<br>manner in which<br>his/her duties are<br>performed or as to<br>his/her hours of<br>work?* | O Yes            | ⊙Na  |                           |   |

# Screenshot 17: Last section for Section 9

| is the person who<br>will render the<br>services subject to<br>the supervision of<br>the University as to<br>the manner in which<br>his/her dutes are<br>performed or as to<br>his/her hours of<br>work/?* | Q <sup>Yes</sup>                                 | ⊙ <sup>N0</sup>  |
|----------------------------------------------------------------------------------------------------|--------------------------------------------------|------------------|
| Name of person<br>rendering services<br>to Wits University*                                                                                                    | Enter the name of the person                     |                  |
| Do you generate<br>more than 80% of<br>the income from<br>Wits University? If<br>no, please fill in and<br>agree to the affidavit<br>below*                                                                | O <sup>ves</sup>                                 | .⊙ <sup>N0</sup> |
| Are you in<br>possession of an<br>exemption<br>certificate*                                                                                                    | Ves (certified copy of IRP30 to be attacted)     | ⊖N0              |
| Are you in<br>possession of a<br>SARS tax directive                                                                                                    | O <sup>Yes</sup> (certified copy to be attached) | ©N0              |
| Additional<br>Comments                                                                                                    |                                                  |                  |

# Screenshot 18: Section 9 – Declaration

The Supplier must complete the Declaration section. The Supplier is to acknowledge that the information contained in the form is true and correct. The Supplier must also declare under oath that 80% of income is not generated from The University of the Witwatersrand.

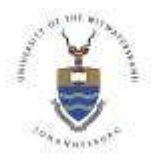

**Suppliers Tutorial** 

| Declaration                     |                                                                                                    |                                              |                                                                            |
|---------------------------------|----------------------------------------------------------------------------------------------------|----------------------------------------------|----------------------------------------------------------------------------|
| The South A     It must be no   | trican Revenue Services has placed the onus on the University to decide whether you can be classific<br>red that should SARS conduct an audit on the University the questionnaire will be supplied to SARS ( | ed as an Independen<br>to confirm the action | t Contractor, Personal Service Provider or not<br>taken by the University. |
| Name*                           | Enter your name                                                                                                    | Designation                                  | Enter your designation                                                     |
| Signature                       | Tick here to acknowledge that the information contained herein is true and correct.                                                                                                    | Date                                         | 2014-03-11 11 15                                                           |
| Affidavit<br>/ hereby declare u | ider oath that i do not generate more than 80% of my income from The University of the Witewatersrand.                                                                                                    |                                              |                                                                            |
| Name*                           | Entiryour name                                                                                                    | Designation                                  | Enter your designation                                                     |
| Signature                       | Tick here to declare under oath that 80% of income is not generated from The University<br>Cof the Wilwatersrand.                                                                                            | Date                                         | 2014-03-11 11 15                                                           |
|                                 |                                                                                                    |                                              | Pilling Dumiler From                                                       |

# Submitting the Application Form

Once the Supplier has completed all the mandatory fields and the form has been authorised for submission the Supplier can then select the Submit Supplier form button. Once the Suppliers application has been submitted an Email will be sent to the relevant Buyer for further vetting.

If you require further assistance, please email your Wits contact person or email help.procurement@wits.ac.za